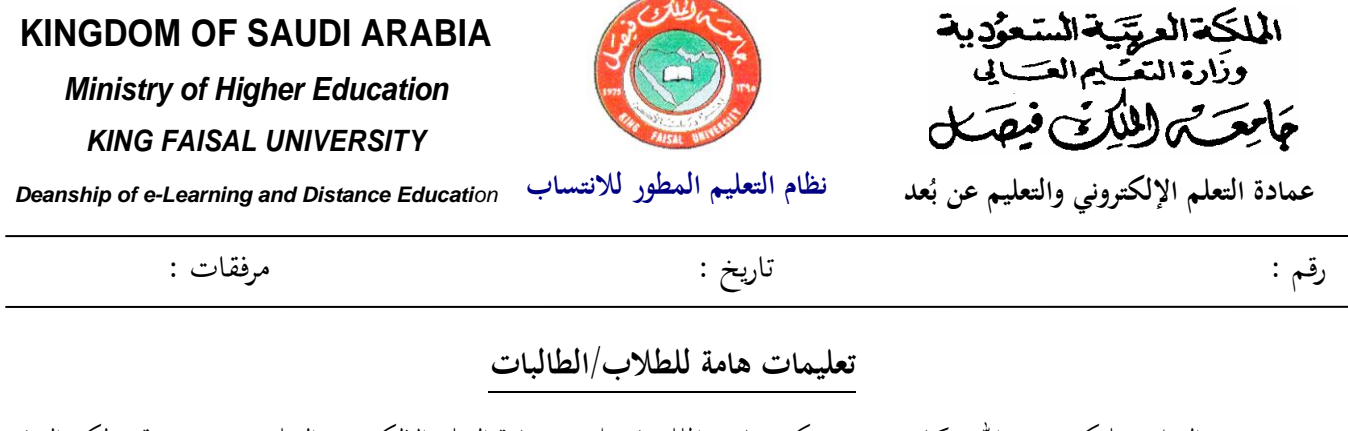

السلام عليكم ورحمة الله وبركاته، ترحب بكم جامعة الملك فيصل – عمادة التعلم الإلكتروني والتعليم عن بعد وتتنى لكم التوفيق والنجاح. أولاً: تعليمات للطلاب/للطالبات قبل توزيع أوراق الإجابة وكتيبات الأسئلة

 قبل أن نبدأ في إعطاء التعليمات الخاصة بالاختبار نود التأكيد بأن كل طالب لديه أصل بطاقة الأحوال ولديه الرقم الأكاديمي الخاص به وكذلك شهادة التعريف بالالتحاق بنوا سر سهند برنامج التعليم المطور بجامعة الملك فيصل برنامج التعليم المطور بجامعة الملك فيصل برنامج التعليم المطور بجامعة الملك فيصل برنامج التعليم المطور بجامعة الملك فيصل برنامج التعليم المطور بجامعة الملك فيصل برنامج التعليم المطور بجامعة الملك فيصل برنامج التعليم المطور بجامعة الملك فيصل برنامج العليم المطور بجامعة الملك فيصل برنامج العليم المطور بحامعة الملك فيصل برنامج الحالية المسموس الجالسون في هذا الجزء (يشير المشرف إلى

الآداب. والطلاب الجالسون في هذا الجزء (يشير المشرف إلى مكان جلوس طلاب كلية العلوم الإدارية) جميعهم طلاب كلية العلوم الإدارية، فإذا كنت جالساً في غير مجموعة كليتك نرجو أن ترفع يدك للمساعدة حيث أن اختبار كل كلية مختلف عن الآخر.

- يرجى من كل منكم الإصغاء إلى التعليمات التالية بحرص وإتباعها بدقة؛ لأن أية مخالفة لهذه التعليمات قد تؤدي إلى إلغاء اختبارك.
- يُمنع منعاً باتاً استعمال الهاتف الجوال، ويجب قفل مقاماً في قاعة الاختبار، يجب على الجميع التأكد من ذلك الآن، وإذا رأى المراقب أي طالب بيده جوال وان كان مغلق، تعتبر مخالفة قد تؤدي إلى إلغاء اختباره، كما نرجو أيضاً من أعضاء اللجنة إغلاق جوالاتمم الآن.
  - یسمح استخدام الآلات الحاسبة عند الحاجة.

مكان جلوس طلاب كلية التربية) جميعهم

طلاب كلية التربية، والطلاب الجالسون في

هذا الجزء (يشير المشرف إلى مكان جلوس

طلاب كلية الآداب) جميعهم طلاب كلية

- 4. لا يجوز لك مغادرة مكان جلوسك أو الذهاب إلى دورة المياه دون الحصول على إذن من المراقب.
- يمنع اصطحاب الكتب والمذكرات داخل القاعة، ماعدا أوراق إثبات الشخصية ، ويرجى وضع أيّة أغراض لا تحتاجها في المكان المخصص لذلك.

الأحساء – ص.ب 400 – فاكس 035810967 – تليفون35802278 – عمادة التعلم الإلكتروني والتعليم عن بُعد Al Ahsa – P.O. Box 400 – Fax 035896119 – Tel 5800000 – Deanship of e-Learning and Distance Education

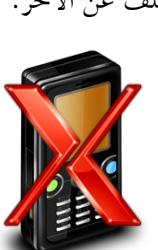

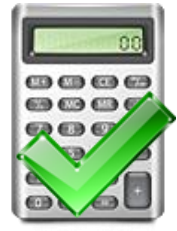

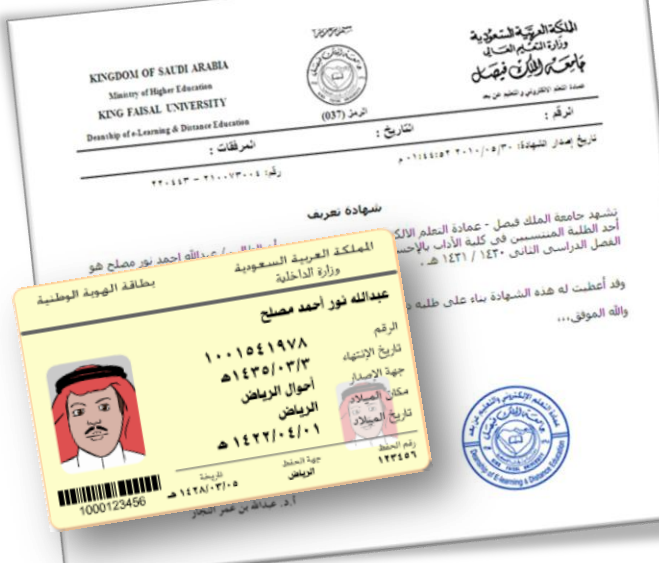

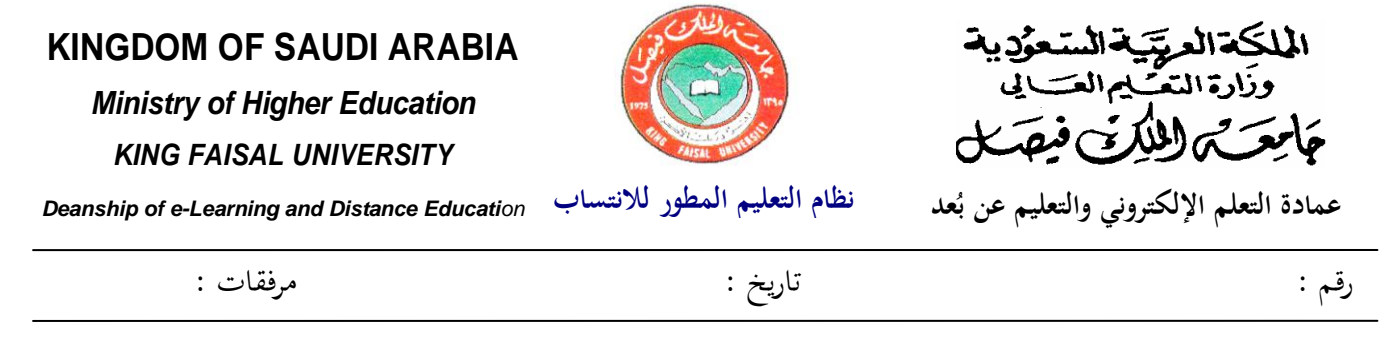

- 6. يُمنع استخدام أقلام الحبر الجافة و السائلة في الاختبار، ويجب استخدام أقلام الرصاص من نوع HB2 والموزعة عليك من لجنة الاختبار. وإذا لم يكن لديك قلم رصاص، فأرجو أن ترفع يدك الآن لتزويدك بقلم.
  - الإجابة فقط على ورقة الإجابة الإلكترونية، ولا يتم الإجابة على كتيب الأسئلة.
- 8. عند ىقزىيم المراقبون في القاعة لكشف الحضور قم بكتابة اسمك الرباعي ورقمك الجامعي ورقم سحلك المدني ورقم نموذج الاختبار الموزع عليك والتوقيع أمامهما. فإذا لم تكتب المطلوب في كشف الحضور وتوقع بعد، نرجو أن ترفع يدك للمساعدة.
  - ستوزع الآن عليكم أوراق الإجابة .

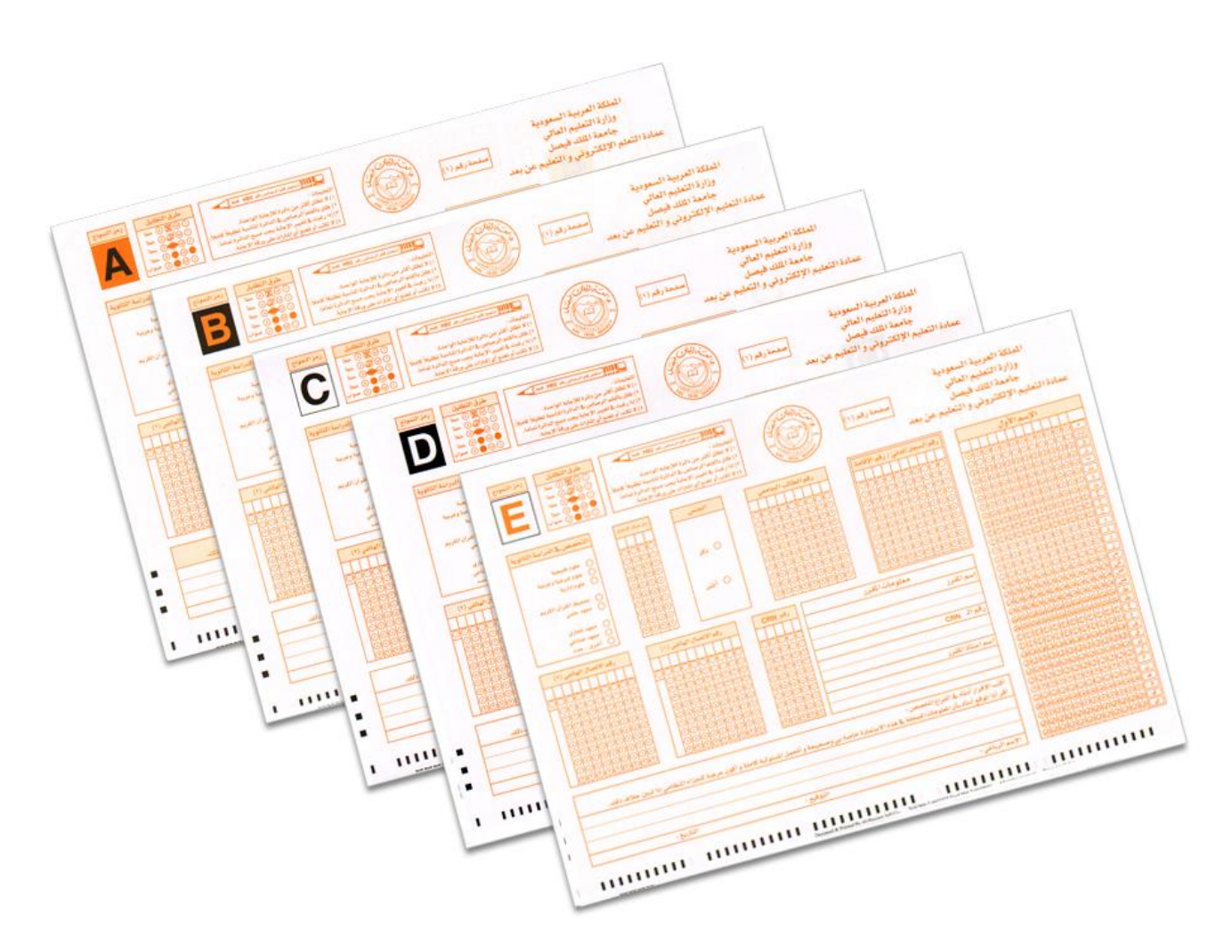

10. ستوزع عليكم الآن كتيبات الأسئلة، الرجاء عدم تصفح الكتيبات حتى يطلب منكم ذلك. الرجاء التأكد من أن الكلية التي تدرس بما (التربية، الآداب، العلوم الإدارية) مطابق للكلية المدونة على كتيب الأسئلة (في الجهة العلوية اليمنى من صفحة غلاف كتيب الأسئلة)، وأن المقرر الذي تقوم بتقديمه الآن مطابق للمقرر الذي مدون على ورقة غلاف كتيب الأسئلة.

الأحساء – ص.ب 400 – فاكس 035810967 – تليفون35802278 – عمادة التعلم الإلكتروني والتعليم عن بُعد Al Ahsa – P.O. Box 400 – Fax 035896119 – Tel 5800000 – Deanship of e-Learning and Distance Education

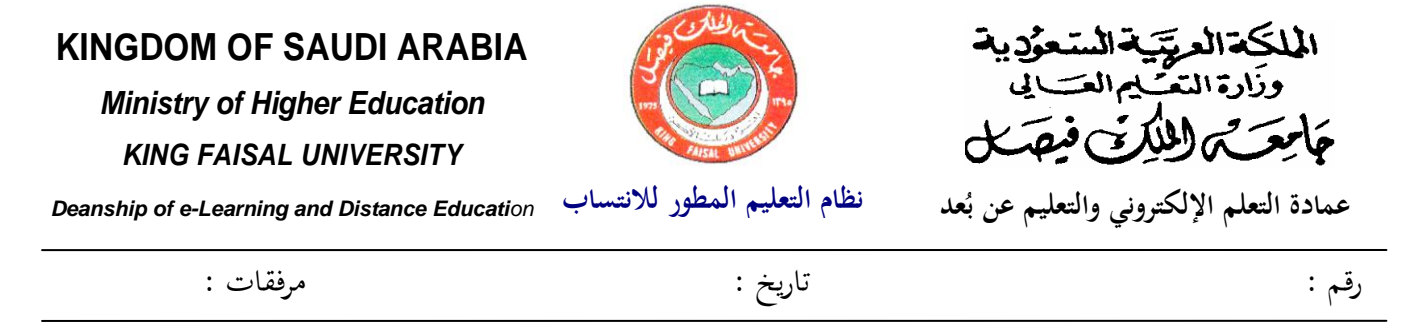

11. سيستغرق الاختبار ساع تين، وعلى الطالب/الطالبة الانتظار حتى نحاية <u>نصف وقت الاختبار</u> حيث لن يسمح لأحد بمغادرة القاعة بعد بدء الاختبار وحتى مضي نصف وقت الاختبار، وفي حالة رغبة الطالب في مغادرة الاختبار قبل ذلك فيعتبر منسحباً وتلغى نتيجة اختباره.

ثانياً: تعليمات للطلاب/للطالبات بعد استلامهم كتيبات الأسئلة

أرجو الإصغاء للتعليمات التالية بحرص :

- يجب أن يكون مع كل منكم كتيب الأسئلة و ورقة الإجابة، لا تفتح تتصفح الأسئلة الآن.
- 2. تأكد الآن من أن رمز نموذج الاختبار المدون على كلا وجهي ورقة الإجابة في أعلى الصفحة جهة اليسار (الصفحة رقم 1) وفي أعلى الصفحة جهة اليمين (الصفحة رقم 2)، هو نفسه المدون على كتيب الاختبار، هل تأكد كل منكم من ذلك؟
  - الآن سنقوم بملء بعض البيانات الأساسية في ورقة الإجابة.

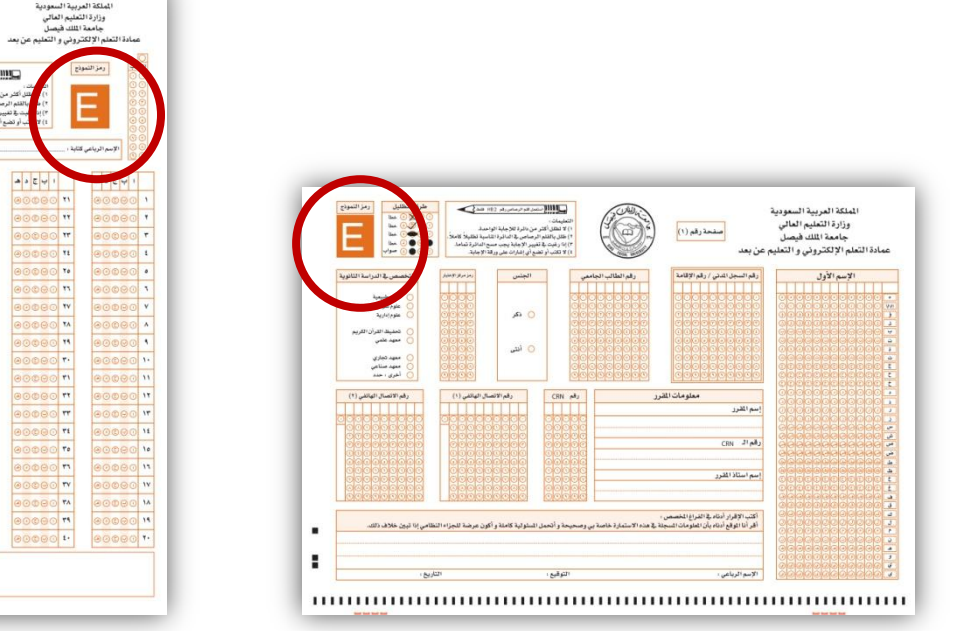

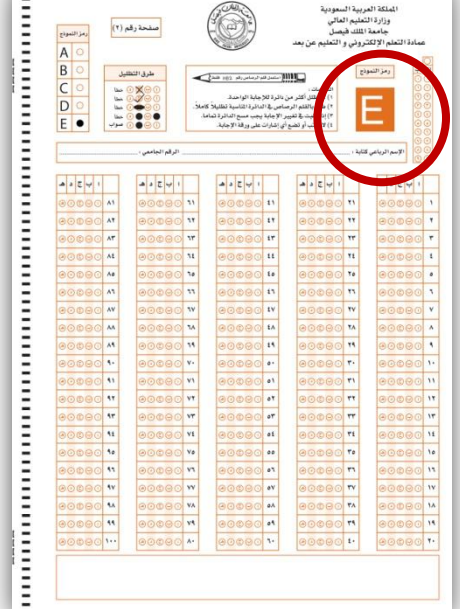

- أرجو أن نتعامل مع ورقة الإجابة بحرص وألا نعرّضها للثني.
- 5. تتكون ورقة الإجابة من صفحتين في ورقة واحدة : في الصفحة رقم (1) معلومات وبيانات الطالب، وفي الصفحة رقم (2) مكان الإجابة عن الأسئلة، يجب عليك تعبئتهما بدقة. وفيما يلي شرح لتعبئة الصفحة الأولى:

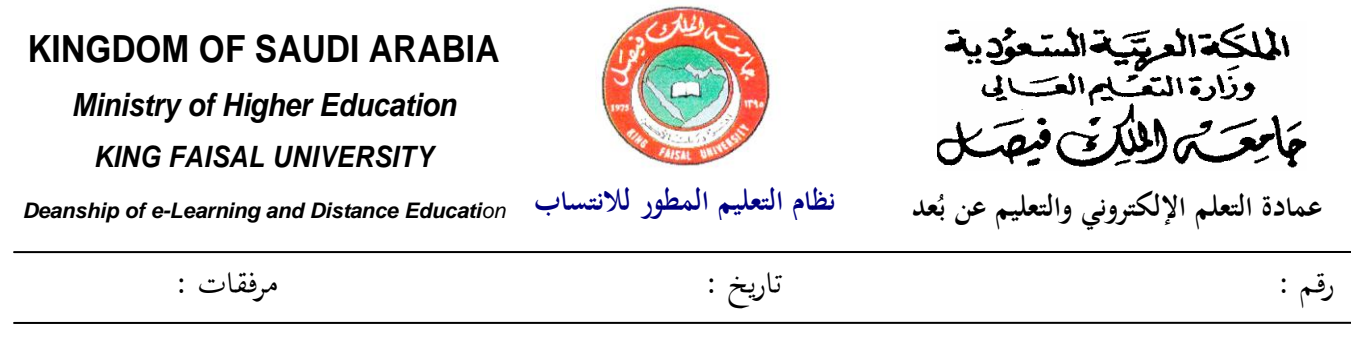

6. اكتب اسمك الأول مفرقاً، كل حرف على حده في المربعات البيضاء، بحيث يأخذ كل حرف خانة واحدة فقط ، وبدون فراغات بين الحروف . ويجب عليك البدء من اليمين إلى اليسار. عقب ذلك، ظلِّل الدائرة المقابلة لكل حرف في الأعمدة المقابلة تظليلاً كاملاً باستخدام قلم الرصاص، ولا ينبغي أن تظلِّل أكثر من حرفواحد في العمود الواحد.

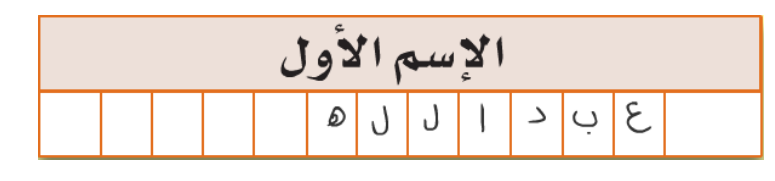

7. في خانة "رقم السجل المدني/رقم الإقامة" المكون من عشر (10 خانات)، اكتب رقم السجل المدني (للسعوديين) الموجود في بطاقتك للأحوال المدنية، أو رقم إقامتك (لغير السعوديين) وذلك من اليسار إلى اليمين، راجع الرقم وتأكد من صحة كتابتك له، ثم ظلل الدائرة المقابلة لكل خانة من خانات الرقم في العمود الذي تحتها.

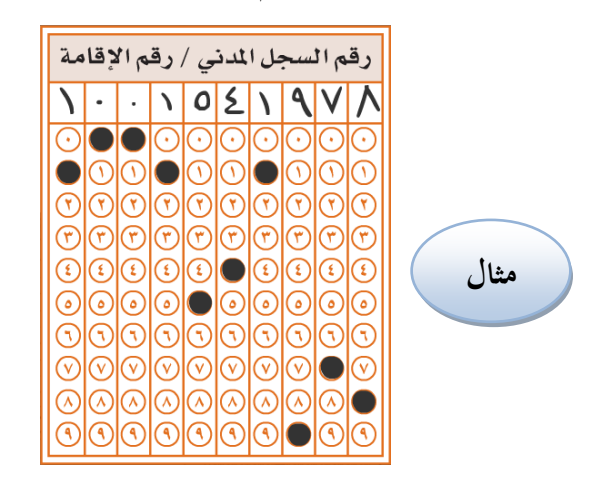

8. اكتب رقمك الجامعي في الخانات المخصصة لذلك (9 خانات) وذلك من اليسار إلى اليمين، ثم ظلل الدائرة المقابلة لكل رقم في العمود الذي تحته.

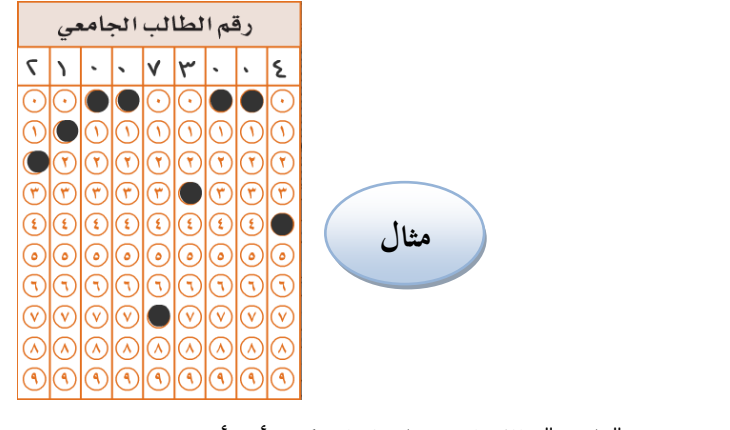

9. في خانة "الجنس" ظلل الدائرة المقابلة لـ (ذكر) أو (أنثى)

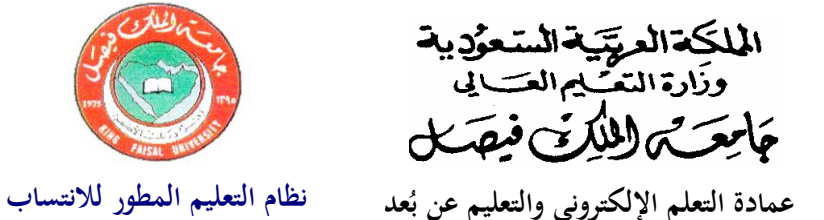

## **KINGDOM OF SAUDI ARABIA**

Ministry of Higher Education KING FAISAL UNIVERSITY

Deanship of e-Learning and Distance Education

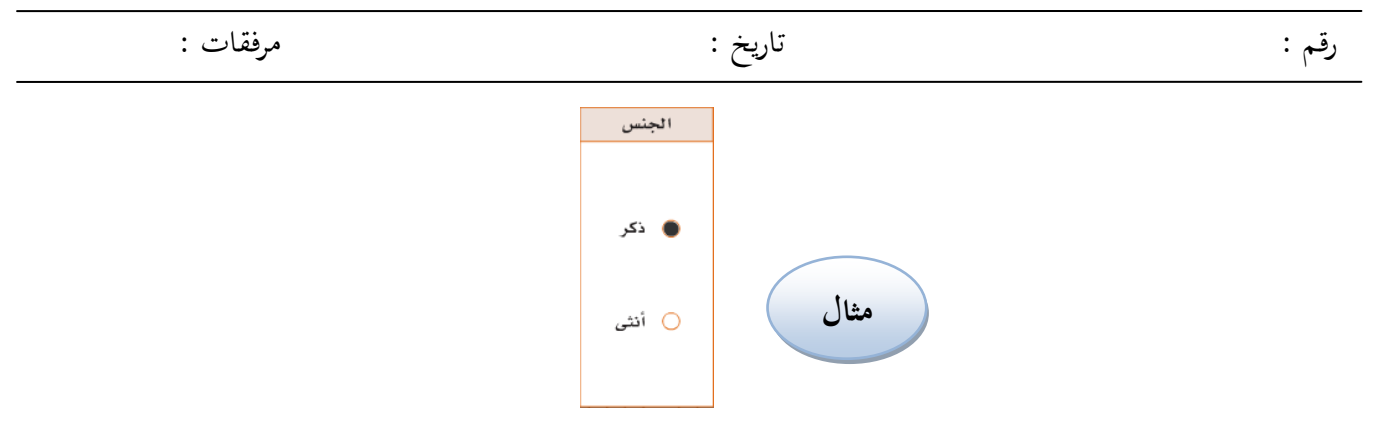

10. أكتب رمز مركز الاختبار والمكون من أربع خانات من اليسار إلى اليمين (يذكر المشرف على القاعة رمز مركز الاختبار المعطى له) ثم ظلل الدوائر المقابلة له.

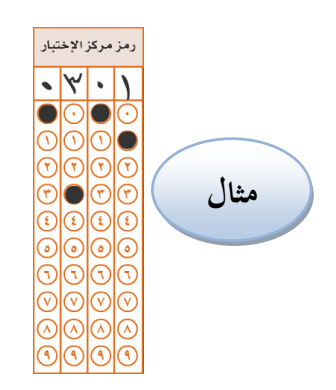

11. في خانة "التخصص في الدراسة الثانوية"، ظلِّل الدائرة المقابلة للتخصص الذي درسته في الثانوية العامة. أما إذاكان تخصصك غير موجود في القائمة، فظلِّل الدائرة المقابلة لكلمة "أخرى"، ثم اكتب نوع شهادتك بعد كلمة "حدد".

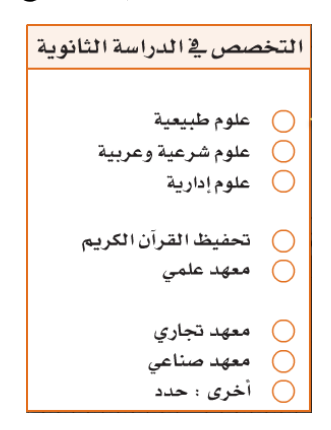

12. اكتب معلومات المقرر الذي تقوم بتقديم الاختبار فيه، ستجد جميع المعلومات المطلوبة لتعبئة هذا الحقل على غلاف كتيب الأسئلة، أكتب اسم المقرر، واكتب رقم الـ CRN، وأكتب اسم أستاذ المقرر، كما هو موجود على ورقة غلاف كتيب الأسئلة وذلك بشكل واضح.

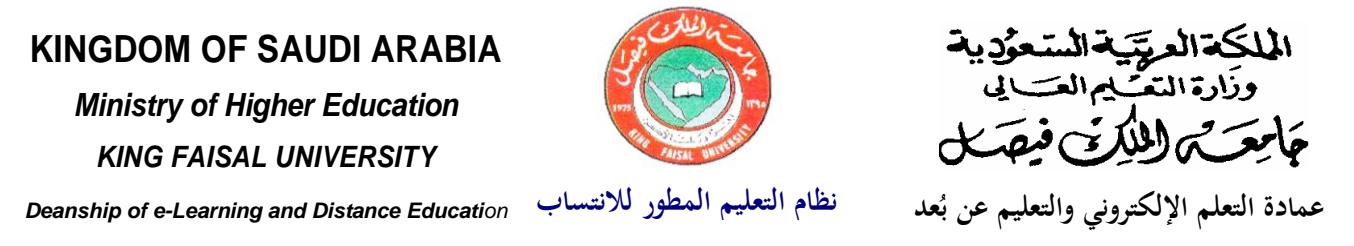

رقم :

تاريخ :

مرفقات :

| وزارة التطبيم العالي<br>جمعة الملك فيصل<br>عداد التطب الإكثروني والتطبيم عن بعد<br>كلية الاذاب<br>عدمان الملك الملك الملك الملك الملك الملك الملك الملك الملك الملك الملك الملك الملك الملك الملك الم                                                                                                    | وزارة التعليم العالي<br>جامعة الثلك فيصل<br>عمادة التعلم الإلكتروني و التعليم عن بعد<br>الاسهالات:<br>من واقع ورقم الأسيللة إلتي تستلمها (كتب معاهمات المقرر بدقة م                                                                                                    |
|----------------------------------------------------------------------------------------------------|----------------------------------------------------------------------------------------------------|
| بالكتبار<br>التقرر ساعتان<br>والـ CRN مهارات التعليم والتفكير<br>ماستة المفرر ٥٢ ٢٥<br>ماستة المفرر ٥. عبد الحميد التعليم                                                                                                    | اسم المقرر<br>الرقم المرجعي للمقرر<br>اسم أستاذ المقرر<br>في الخانات الموضحة.                                                                                                    |
|                                                                                                    | ت المادة المادة المادة المادة المادة المادة المادة المادة المادة المادة المادة المادة المادة المادة المادة الم                                                                                                    |
| <ul> <li>١- ستدام نقد فرصفي HB2 قدام (بدية.</li> <li>١- ستدام نقد فرصفي HB2 قدام (بدية.</li> <li>١- ستدام منافر زرقه اجمام مع رزية (الدالة ومتا عنون فرد مدينة لا السنام معالي مدينة الم المدينة.</li> <li>١- ستام مد منافرة رزين نزداج رونة (الدالة مي رزين نزداج رونة (الدالة مورزية.</li> <li>١- التفاد تعرين نزداج رونة (الدالة مي رزين نزداج رونة (الدالة مورزية.</li> <li>١- التفاد تعرين نزداج رونة (الدالة مي رزين نزداج رونة (الدالة مورزية.</li> </ul> | دقم الديني والمعيني والمعيني والمعالي المعالي والمعالي والم |
| س وصحيحة و أحمل المنولية كاملة و أكون عرضة للمؤاه النظامي إنا قين خلاف ولك.<br>التوقيع ، التوقيع ، التقريع ،                                                                                                    | الم استاذ المقرر<br>- عبد المحميد المنجيم<br>-                                                                                                    |

13. في خانة "رقم الـ CRN" ، اكتب رقم الـ CRN كما هو مكتوب على ورقة غلاف كتيب الأسئلة (<u>5</u> خانات)، أكتب هذا الرقم من اليسار إلى اليمين ، ثم ظلل الدوائر المقابلة لكل خانة.

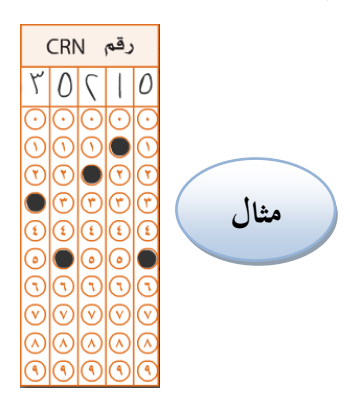

14. قد تتصل بك جامعة الملك فيصل – عمادة التعلم الإلكتروني والتعليم عن بعد عند الحاجة لتدقيق المعلومات أو إرسال نتيجتك بواسطة رسالة قصيرة عبر الجوال، لذا فإننا نرغب الحصول على رقم الماتف الذي يمكننا من الاتصال بك. في حقل "رقم الاتصال الهاتفي" اكتب رقم هاتفك الثابت أو الجوال في الخانات المخصصة لذلك مبتدئاً من اليسار بمفتاح المنطقة للهاتف الثابت، أو الرقم "05" للجوال. بعد كتابة الرقم والتأكد من صحته، ظلِّل الدوائر المقابلة لكل خانة من خاناته.

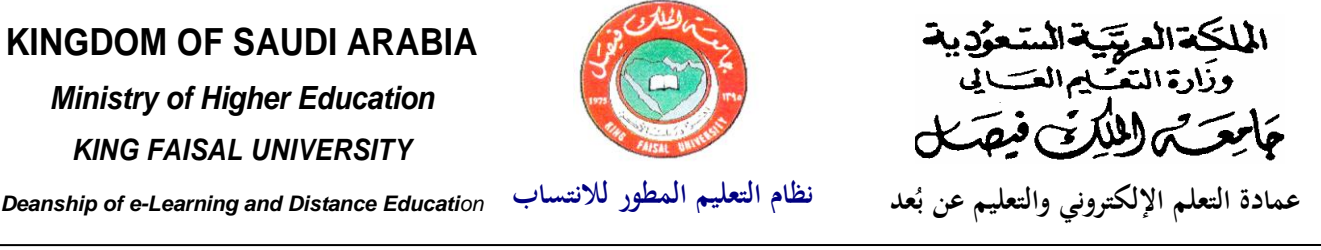

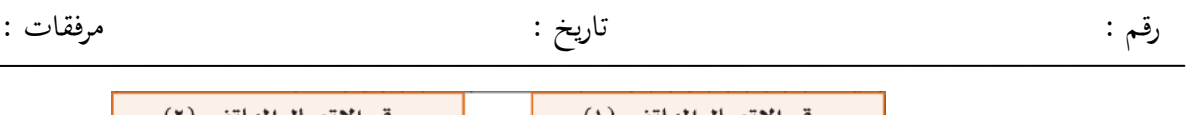

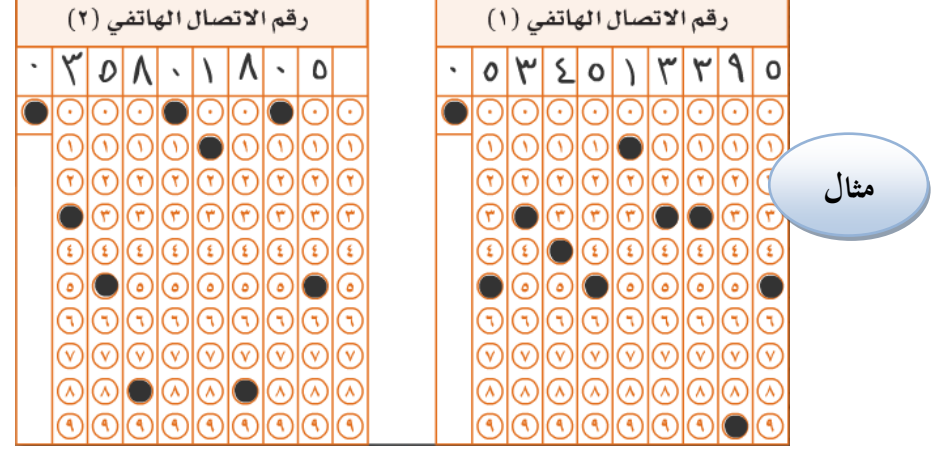

15. كرر نفس العملية السابقة لرقم الاتصال الهاتفي الثاني. (ينتظر المشرف)

16. اقرأ الإقرار وأكتبه في الفراغ المخصص لذلك ، واكتب اسمك الرباعي ثم وقع واكتب تاريخ اليوم.

|      | جزاء النظامي إذا تبين خلاف ذلك. | صحيحة و أتحمل المسئولية كاملة و أكون عرضة لل | أكسب الإقرار أدناه في الفراغ المخصص :<br>أقر أنا الموقع أدناه بأن المعلومات المسجلة في هذه الاسسمارة خاصة بي و |
|------|---------------------------------|----------------------------------------------|----------------------------------------------------------------------------------------------------|
| مثال | ومحيم را تحمل المسؤ             | مة في هذه الأسمارة فإ عبم بي                 | أَقْسُ أَنَا الموقع أَرَناه بِأَنَّ المعلومات المسجل                                                           |
|      |                                 |                                              | اله هاله او الالون غرطته الجراح الديقاتي و دا الجني.                                                           |
|      | التاريخ: ٢٢ /٢ / ١٣٢            | التوقيع : * (مرجع                            | الإسم الدباعي : عبر الله لو ل ٢ حجد حملح                                                                       |

## نرجو التأكد من أن جميع الطلاب كتبوا الإقرار بخط أيديهم كاملا

17. الآن اقلب ورقة الإجابة على الوجه الثاني (صفحة رقم 2). تأكد من أن رمز نموذج الاختبار المطبوع في ورقة الإجابة في أعلى الصفحة جهة اليمين هو نفسه المدون على كتيب الاختبار إذا كان هناك اختلاف بينهما ارفع يدك الآن.

| مند دقم (۲)     مز النبوذج     مز النبوذج     مز النبوذج     مز النبوذج     منابع     منابعالمالمالمالمالمالمالمالمالما | المعلكة للعربية السعودية<br>وزارة التطب العالي<br>جلمة التلك فيمنل<br>عمادة التعلم الأكثرونى والتعليم عن بعد<br>كلية الأدب                                         |
|----------------------------------------------------------------------------------------------------|----------------------------------------------------------------------------------------------------|
|                                                                                                    | الاختبار الذهائي<br>القصل الدراسي الثاني / الحاد الحامجي ١٤٢١/١٤٢٠هـ                                                                                               |
| <ul> <li>E</li> <li>الرمز مطلل مسبقا</li> <li>الرقم الجامي :</li> </ul>                                                                                                    | زمن الاختبار ساعتان<br>أسم المقـــر مهارات التليبو التقير<br>رقب الـــر CRN و ١٩٦٥<br>المم أستاذ المقرر د. عبد الحميد التعيم<br>: جرير الأول الأب أحد العائلة      |
| ۔<br>۱ ب ع د ها ۱ ب ع د ها                                                                                                    | اسم الفاتين<br>رقم الطائب الجامعي<br>المالية المالية                                                                                                    |
| 80890 M                                                                                                    |                                                                                                    |
| مطابقة الرمز مع ورفة الاسئلة<br>١٨ ٥ ٥ ٥ ٥ ٥                                                                                                    | فضلا تأكد من الأني:                                                                                                    |
| 9 <b>77</b> 00300 <b>7</b> 00300                                                                                                    | <ul> <li>- استخدم التم الرصاص 142 فقط أثناء الإداية.</li> <li>- عنية سبت رياهياً ورقت الجامع على ورقة الأسلة وعلت تظيل الدوائر المقابلة تكل رقو في المقة</li></ul> |
| 00000 At 00000 1t 0                                                                                                    | المغصصة لنلك نظايلاً كاملا في أورقة الإميام الانقارونية.<br>٣- الناك من مطابقة رمز نموذج ورقة الأسلنة مع رمز نموذج ورقة الإهابية الانكترونية.                      |
| 00000 A0 00000 10 000                                                                                                    |                                                                                                    |

الأحساء – ص.ب 400 – فاكس 035810967 – تليفون35802278 – عمادة التعلم الإلكتروني والتعليم عن بُعد Al Ahsa – P.O. Box 400 – Fax 035896119 – Tel 5800000 – Deanship of e-Learning and Distance Education

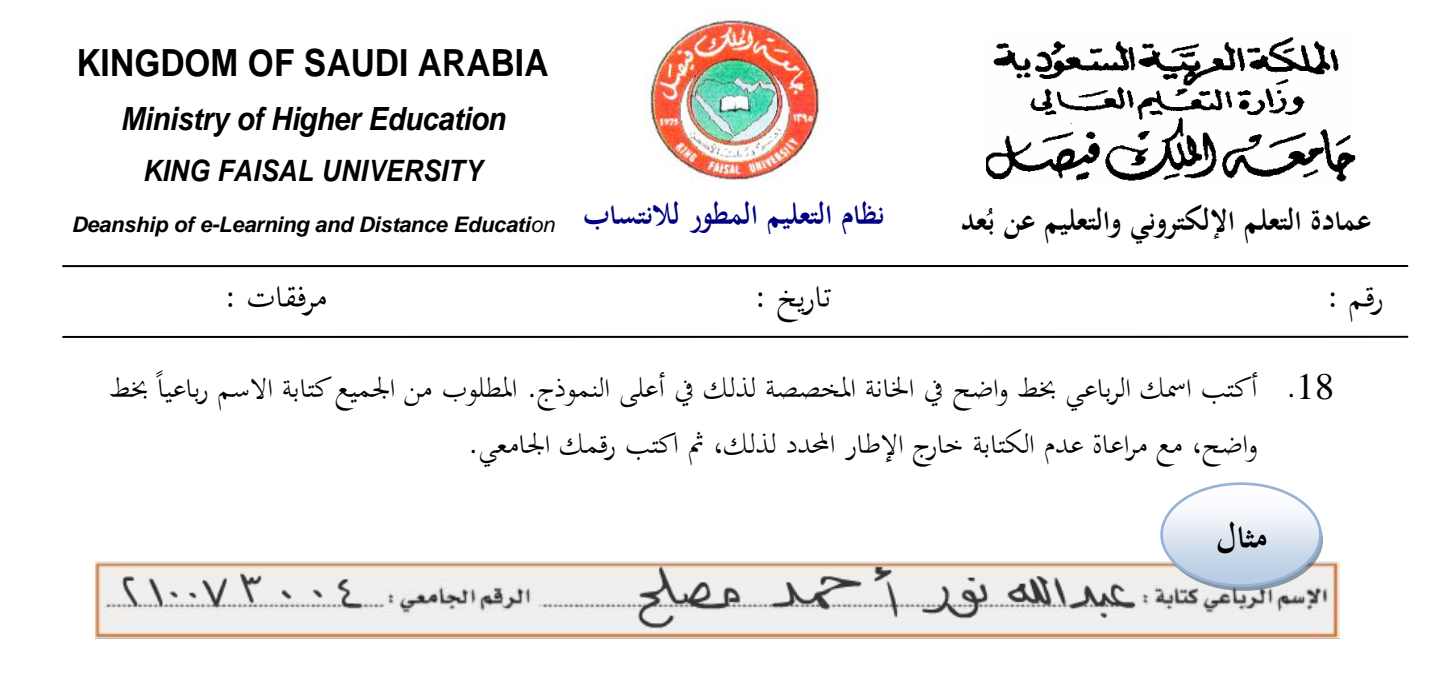

- 19. لسنقوم بقراءة التعليمات الموضحة على ورقة غلاف كتيب الأسئلة، والتوقيع في أسفل الصفحة في المكان المخصص لذلك.
- 20. تأكد من أن كتيب الأسئلة يحتوي على عدد الصفحات الموضحة على صفحة الغلاف (في الفقرة رقم 6 من التعليمات) ولا يوجد أي تكرار بأرقام الصفحات.
- 21. لديك (ساعتان) لحل هذا الاختبار. أكمل الإجابة عن جميع الأسئلة ولا تتوقف قبل الانتهاء منها. وإذا انتهى أحدكم قبل انتهاء الوقت، يمكنه مراجعة إجاباته ، لاحظوا أن الإجابات عن أسئلة الاختبار يتم الإجابة عليها في ورقة الإجابة فقط وتظلل إجابة كل سؤال في المكان المقابل له على ورقة الإجابة، الآن ابدءوا. الجميع يبدؤون في الإجابة على الاختبار.
  - 22. (بعد انتهاء نصف الوقت المخصص للاختبار ). ويرغب احد الطلبة في تسليم ورقة الإجابة يمكنه ذلك بعد تسليم كتيب الأسئلة وورقة الإجابة للمراقب.
    - 23. بعد انتهائكم من الاختبار سوف يبدأ المراقبون بجمع كتيبات الأسئلة من الطلبة ومعها أوراق الإجابة.
- 24. تعلن النتائج بعد أسبوعين من انتهاء الاختبارات في جميع المراكز وذلك عن طريق متابعة ذلك على حساب كل طالب الخاص على نظام البانر Banner وذلك بالدخول على موقع الجامعة على الانترنت <u>www.kfu.edu.sa</u>.
  - 25. نرجو أن تتأكد من أخذ جميع حاجياتك من تحت المقعد أو من المكان المخصص لذلك في مقدمة القاعة أثناء مغادرتك لقاعة الاختبار